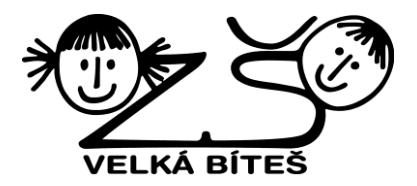

## Internetové stravování Základní škola Velká Bíteš

Základní škola ve Velké Bíteši nabízí možnost komunikaci mezi školní jídelnou a strávníkem pomocí celosvětové sítě internet. Jedná se o sledování stavu účtu, zjištění jídelníčku, zadávání a rušení obědů z libovolného počítače připojeného do internetu (např. z domova nebo kanceláře), a to i mimo provozní hodiny školní jídelny. Komunikace pomocí internetu v sobě sice nemá prvky přímého kontaktu jako osobní návštěva nebo telefonický hovor, ale je bezesporu rychlejší a pohodlnější.

- 1. Zajistěte si vhodný počítač a připojení k internetu.
- 2. Navštivte kancelář školní jídelny, zjistěte svoje přihlašovací jméno a prvotní heslo.
- 3. Pomocí internetového prohlížeče na vašem počítači si otevřete stránku s adresou http://strav.nasejidelna.cz/0003
- 4. Přihlaste se a zadejte přístupové heslo.
- 5. Další obsluha je velmi podobná obsluze objednávkového boxu v jídelně.

| . Commun.         | še jidelna - Mozilla<br>Zelevstvo – Mozilla | Firefox                                                                                                    | sia Atlanuida                               |                                      |                        |                        |                                           |                                           |                                            |                                                     |                                            |                                            | 4                                          |
|-------------------|---------------------------------------------|----------------------------------------------------------------------------------------------------|---------------------------------------------|--------------------------------------|------------------------|------------------------|-------------------------------------------|-------------------------------------------|--------------------------------------------|-----------------------------------------------------|--------------------------------------------|--------------------------------------------|--------------------------------------------|
| • 🧼 •             | Corazi gistorie                             | <ul> <li>Zalgzky Nasch</li> <li>Mattheway</li> <li>Mattheway</li> <li>Matth</li></ul> | oje Napo <u>v</u> eda<br>ist:8080/betatest/ | /faces/frames.jsp?term               | inal=false             |                        | - 1                                       | > G                                       | - Goog                                     | le.                                                 |                                            |                                            | ٩,                                         |
|                   | čas: 13                                     | <b>3:03:35</b>   datum:                                                                                                    | 10.09.2007   kr                             | redit: Volný účet                    | spotřeba: 225.0        | Kč   uživatel: No      | vakova Mi                                 | arie   v                                  | ýdejna:                                    | Hlavn                                               | í                                          |                                            |                                            |
| 1<br>enní         | 7.<br>Týdenní                               | 31<br>Mésíční                                                                                                    | Platby                                      | )<br>Objednávky                      | ()<br><u>Nastavení</u> | (2)<br><u>Nápověda</u> | (j)<br>Inform                             | ace                                       | )<br><u>0d</u>                             | ل<br>hlásit                                         | 8                                          | 3 4                                        | ]=                                         |
| delníček          | na den 10.09.200                            | 17 - Pondélí                                                                                                    |                                             |                                      |                        |                        | Po                                        | Út                                        | SI                                         | ćι                                                  | Pá                                         | So                                         | Ne                                         |
| nelze<br>kankovýc | zrušit 1 ks  <br>h puků s jablky a          | 25.0 Kč   Oběd<br>mrkví                                                                                                    | 1 Bramborov                                 | é knedlíky Vítana, i                 | česneková omáč         | ška, salát s           | -                                         |                                           |                                            | Září                                                | _                                          | 1                                          | 2                                          |
| nel               | lze 0 ks                                    | 25.0 Kč   Výdej o                                                                                                    | od: 06:00:00                                | )   Výdej do: 16:00:                 | oo násle               |                        |                                           |                                           |                                            |                                                     |                                            |                                            | -                                          |
|                   |                                             | objedi                                                                                                    | lat do: 14:00:0                             | 0   Zrušit do: 14:00                 | :00                    |                        | 3                                         | 4                                         | 5                                          | 6                                                   | 7                                          | 8                                          | q                                          |
| Na vybrany        | ý den je v jidelničku za                    | adàno 2 jid 🔬 obj                                                                                                    | jednávky jsou ji                            | 0   Zrušit do: 14:00<br>iž uzavřeny. | 0:00                   |                        | 3                                         | 4                                         | 5                                          | 6                                                   | 7                                          | 8                                          | 9                                          |
| Na vybranj        | ý den je v jidelničku z:                    | adáno 2 jid 🛆 obj                                                                                                    | jednávky jsou ji                            | 0   Zrušit do: 14:00<br>iž uzavřeny. |                        |                        | 3                                         | 4                                         | 5                                          | 6                                                   | 7                                          | 8                                          | 9                                          |
| Na vybrani        | ý den je v jidelníčku zr                    | adáno 2 jid 🛆 Obj                                                                                                    | jednávky jsou ji                            | 0   Zrušit do: 14:00                 |                        |                        | 3<br>10<br>17                             | 4<br>11<br>18                             | 5<br>12<br>19                              | 6<br>13<br>20                                       | 7<br>14<br>21                              | 8<br>15<br>22                              | 9<br>16<br>23                              |
| Na vybraný        | ý dan je v jidelníčku z:                    | adáno 2 jid 💧 obj                                                                                                    | jednávký jsou ji                            | 0   Zrušit do: 14:00                 | 1100                   |                        | 3<br>10<br>17<br>24                       | 4<br>11<br>18<br>25                       | 5<br>12<br>19<br>26                        | 6<br>13<br>20<br>27<br>Řiep                         | 7<br>14<br>21<br>28                        | 8<br>15<br>22<br>29                        | 9<br>16<br>23<br>30                        |
| Na vybrahy        | j dan je v jidelničku z:                    | adáno 2 jilo 🚹 obj                                                                                                    | iat dor 14:00;0                             | i0   Zružit do: 14:0C                | 1:00                   |                        | 3<br>10<br>17<br>24<br>1                  | 4<br>11<br>18<br>25<br>2                  | 5<br>12<br>19<br>26<br>3                   | 6<br>13<br>20<br>27<br>Řijen<br>4                   | 7<br>14<br>21<br>28<br>5                   | 8<br>15<br>22<br>29<br>6                   | 9<br>16<br>23<br>30<br>7                   |
| Na vybraný        | j dan je v jidelničku z:                    | adáno 2 jila 🛕 obj                                                                                                    | jednávky jsou ji                            | 0   Zrušit do: 14:00                 | :00                    |                        | 3<br>10<br>17<br>24<br>1<br>8             | 4<br>11<br>18<br>25<br>2<br>9             | 5<br>12<br>19<br>26<br>3<br>10             | 6<br>13<br>20<br>27<br>Řijen<br>4<br>11             | 7<br>14<br>21<br>28<br>5<br>12             | 8<br>15<br>22<br>29<br>6<br>13             | 9<br>16<br>23<br>30<br>7<br>14             |
| Na vybraný        | j dan je v jidelničku z:                    | adáno 2 jila 🛕 obj                                                                                                    | jednávký jsou ji                            | 0   Zružit do: 14:00                 | :00                    |                        | 3<br>10<br>17<br>24<br>1<br>8<br>15       | 4<br>11<br>18<br>25<br>2<br>9<br>16       | 5<br>12<br>19<br>26<br>3<br>10<br>17       | 6<br>13<br>20<br>27<br>Rijen<br>4<br>11<br>18       | 7<br>14<br>21<br>28<br>5<br>12<br>19       | 8<br>15<br>22<br>29<br>6<br>13<br>20       | 9<br>16<br>23<br>30<br>7<br>14<br>21       |
| Na vybrani        | j dan je v jidelničku z:                    | adáno 2 jila 🛕 obj                                                                                                    | jednávky jsou ji                            | 0   Zrušit do: 14:00                 | :00                    |                        | 3<br>10<br>17<br>24<br>1<br>8<br>15<br>22 | 4<br>11<br>18<br>25<br>2<br>9<br>16<br>23 | 5<br>12<br>19<br>26<br>3<br>10<br>17<br>24 | 6<br>13<br>20<br>27<br>Rijen<br>4<br>11<br>18<br>25 | 7<br>14<br>21<br>28<br>5<br>12<br>19<br>26 | 8<br>15<br>22<br>29<br>6<br>13<br>20<br>27 | 9<br>16<br>23<br>30<br>7<br>14<br>21<br>28 |

- 6. Na obrazovce počítače se zobrazí okno s jídelníčkem a základní informace o uživateli.
- V pravé části okna je měsíční přehled, který pomocí oranžové barvy zvýrazňuje dny, na které je vytvořen jídelníček. Dny, na které máte jídlo objednáno, jsou v kalendáři vyznačeny modrou barvou.
- 8. V levé části okna je zobrazen jídelníček na dnešní den tzn. seznam chodů s tlačítky, které umožňují zadávat nebo rušit objednávky, pokud jsou splněny podmínky ke změně objednávky.
- 9. Jiný požadovaný den zvolíte přímo stiskem dne v kalendáři.
- 10. Standardně má strávník automaticky objednán oběd číslo 1.

11. Pokud máte dostatečné konto strávníka a pokud u jídla nevypršel limit objednávky, můžete si jídlo objednat, zrušit nebo změnit na druhý typ jídla. K objednání slouží tlačítko Objednat. Objednané jídlo můžete odhlásit stiskem tlačítka Zrušit. Pokud máte objednán Oběd 1 a chcete místo toho Oběd 2, zrušte Oběd 1 a tím se vám uvolní možnost objednat Oběd 2.

| zrušit                                            | 1 ks   25.0 Kč   Oběd 1 Škubánky s mákem, mléko                                                                                                    |
|---------------------------------------------------|----------------------------------------------------------------------------------------------------|
| nelze                                             | 0 ks   25.0 Kč   Oběd 2 Svíčková na smetaně, knedlíky přilohov                                                                                                 |
|                                                   |                                                                                                    |
| Va vybraný den je v                               | r jídelníðku zadáno 2 jídel. 👔 Uvedené ceny plati pro objednání následujícího jídla!                                                                           |
| Va vybraný den je v                               | r jídelníčku zadáno 2 jídel. 👔 Uvedené ceny platí pro objednání následujícího jídla!                                                                           |
| Na vybraný den je v<br>≱lníček na den             | r jídelničku zadáno 2 jídel. 👔 Uvedené ceny platí pro objednání následujicího jídla!<br>12.09.2007 - Středa                                                    |
| Va vybraný den je v<br>>lníček na den<br>objednat | r jídelničku zadáno 2 jídel. 👔 Uvedené ceny platí pro objednání následujícího jídla!<br>12.09.2007 - Středa<br>0 ks   25.0 Kč   Oběd 1 Škubánky s mákem, mléko |

- 12. Každá změna, objednání či rušení objednávky, se znázorní šedým tlačítkem a textem "Čeká na potvrzení objednávky terminálem". Objednané jídlo musí jídelna potvrdit přenosem vaší objednávky do systému. Teprve poté se změna projeví v terminálu a text u tlačítka zmizí.
- 13. Tlačítka, která není možno použít, jsou světle červená. Pokud je tlačítko v červené barvě, můžete zjistit důvod, proč jídlo nelze objednat pomocí krátké nápovědy, která se zobrazí po umístění šipky myši na název jídla.
- 14. Pro objednávání můžete zvolit jídelníček denní, týdenní nebo měsíční. Denní zobrazuje jídlo, které můžete objednat v rámci jednoho dne. Den volíte v kalendáři v pravé části okna. Týdenní nabízí dalších 7 dnů. Měsíční nabídne všechna jídla na dnešek a na následujících 30 dnů.
- 15. V menu Objednávky lze sledovat stav vlastních objednávek podle počtu objednaných kusů. Zda byl chod odebrán a v jakém množství určuje položka počet vydaných kusů. Zpětná kontrola počtu vydaných kusů je možná jen v období, na které lze objednávat, obvykle 2 týdny. Prakticky to znamená, že jsou zde počty vydaných kusů v aktuálním týdnu.
- 16. Menu Platby zachycuje pouze peněžní zůstatek ke konci posledního otevřeného období.
- 17. K ukončení objednávání slouží ikona Odhlásit. Poté zavřete internetový prohlížeč.

## Změna hesla pro přihlášení

Pro přihlášení do aplikace vám pracovníci jídelny sdělí přihlašovací jméno a heslo do systému internetových objednávek. Bez znalosti těchto údajů není možno internetové objednávky vůbec spustit. Počáteční heslo je zpravidla stejné jako přihlašovací jméno. Po přihlášení do systému je možno heslo měnit v menu Nastavení. Zobrazí se okno, které umožňuje změnit přihlašovací údaje

Zadejte pozorně požadované údaje a použijte tlačítko Změnit údaje. Při příštím přihlášení použijete tyto nově zadané údaje.

Do přihlašovacího jména nebo hesla nezadávejte v žádném případě znaky s diakritickými znaménky (písmena s háčky, čárkami, kroužky apod. - ěščřžýáíé...). Systém by vám neumožnil nové přihlášení.

Doporučujeme si jméno a heslo důkladně zapamatovat, popřípadě zapsat. Pokud je změníte a zapomenete, musíte navštívit jídelnu a požádat o vygenerování počátečního hesla.

## Další informace:

Vedoucí školní jídelny Telefon: 566 789 450 E-mail: jidelna@zsbites.cz Výdej obědů: 11:30 - 14:00 hod.